## **Driver Installation**

Although the process above looks very long, it shouldn't take more than a minute.

Before you can use any function of the service, you must install all the Motorola drivers. If you have PST or Mobile Phone Tools already installed you can skip this step as drivers should already be installed.

Plug your USB data cable into your phone, switch the phone on in normal mode (Just like you would normally turn it on). Windows should find new hardware.

1. Windows should now launch your wizard saying "Found New Hardware - USB Device"

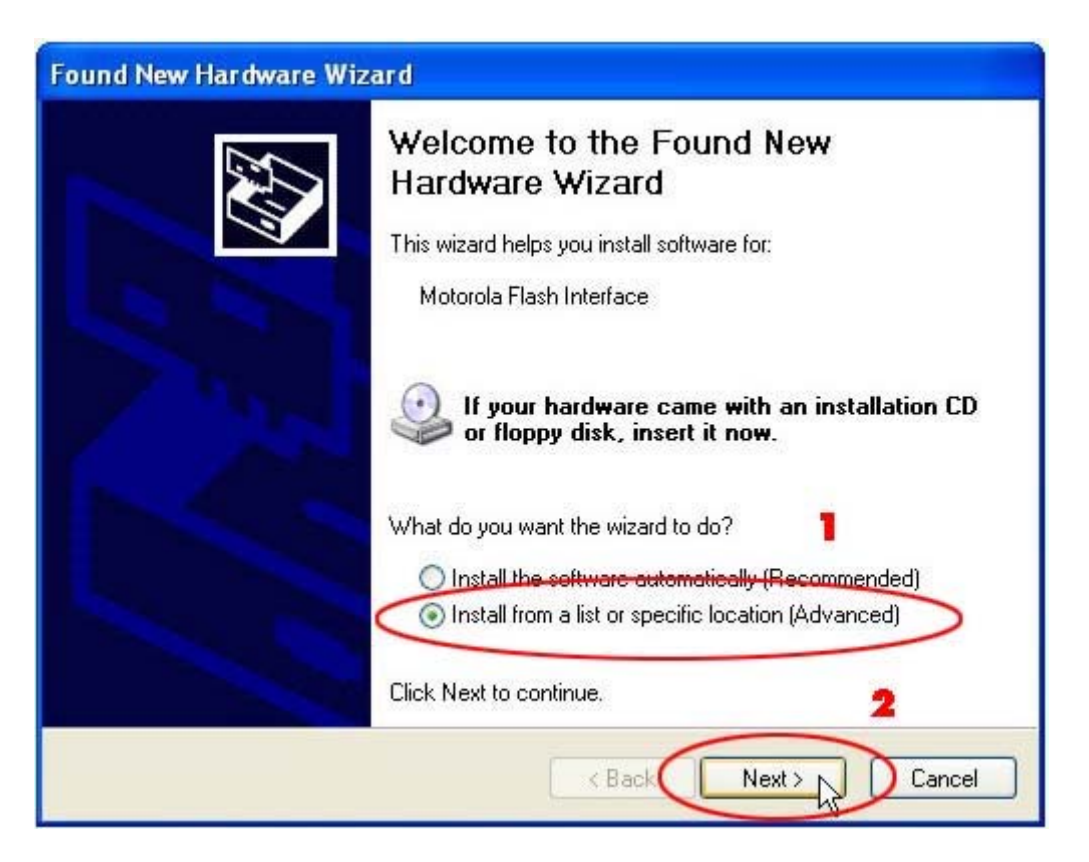

2. The "Found New Hardware Wizard" is launched. 1. Choose "Install from a list or specific location {Advanced} 2. Click "Next"

| Found New Hardware Wizard                                                                                                    |
|----------------------------------------------------------------------------------------------------|
| Please choose your search and installation options.                                                                                                    |
| Search for the best driver in these locations.                                                                                                    |
| Use the check boxes below to limit or expand the default search, which includes local paths and removable media. The best driver found will be installed.  Search removable media (floppy, CD-ROM)  Include this location in the search: C:\ Don't search. I will choose the driver to install.  Choose this option to select the device driver from a list. Windows does not guarantee that the driver you choose will be the best match for your hardware. |
| < Back Next > Cancel                                                                                                    |

4. 1. Click "Include this location in the search" box 2. Click the "Browse" button.

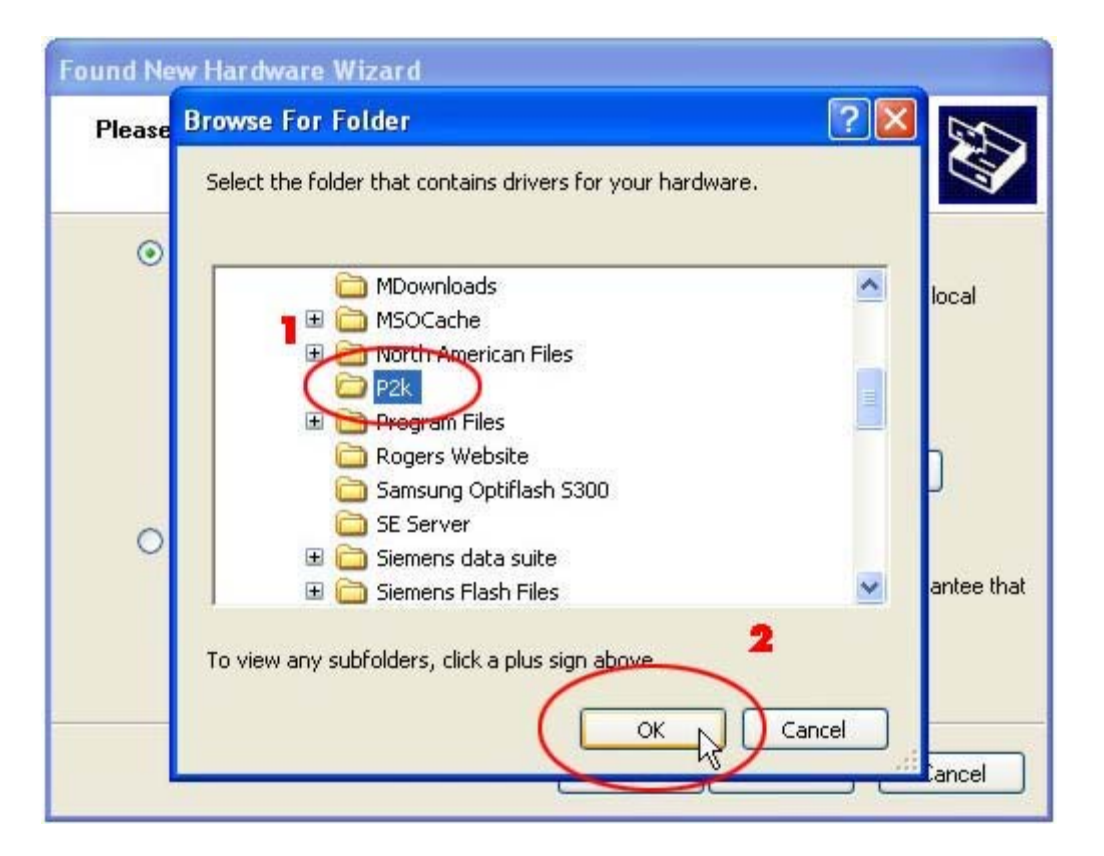

5. 1. Click local C:\ and manually search for the P2K folder. This will be the Motorola folder on your desktop where you extracted the files to earlier 2. Click "OK"

Please note, the locations in the pictures might not be exactly the same as you have.

| Found New Hardware Wizard                                                                                                    |
|----------------------------------------------------------------------------------------------------|
| Please choose your search and installation options.                                                                                                    |
| <ul> <li>Search for the best driver in these locations.</li> </ul>                                                                                             |
| Use the check boxes below to limit or expand the default search, which includes local paths and removable media. The best driver found will be installed.      |
| ✓ Include this location in the search:                                                                                                    |
| U: VP2K Browse                                                                                                    |
| O Don't search. I will choose the driver to install.                                                                                                    |
| Choose this option to select the device driver from a list. Windows does not guarantee that<br>the driver you choose will be the best match for your hardware. |
| < Back Next > Cancel                                                                                                    |

## 6. Click "Next"

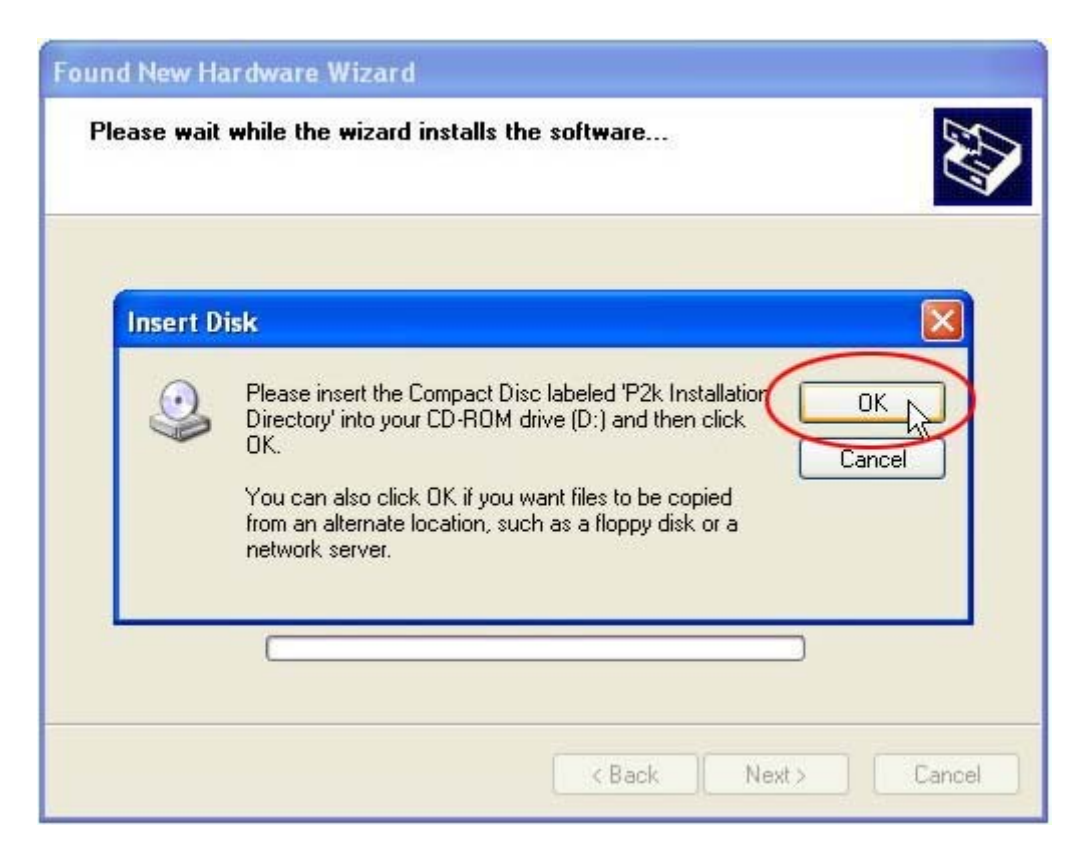

## 6. Click "OK"

| Files Ne | eded 🛛 🔀                                                                                                    |
|----------|----------------------------------------------------------------------------------------------------|
| )        | The file 'P2k.sys' on P2k Installation Directory is needed.       OK         Type the path where the file is located, and then click OK.       Cancel |
|          | Copy files from:                                                                                                    |

7. Click the "Browse" button.

| Locate File                       |                                                                                                    |                                                |            |   |    |    | ? 🛛            |
|-----------------------------------|----------------------------------------------------------------------------------------------------|------------------------------------------------|------------|---|----|----|----------------|
| Look in:                          | 🍛 Local Disk (0                                                                                                    | D:)                                            |            | ~ | 00 | 12 |                |
| My Recent<br>Documents<br>Desktop | Bongo Websit<br>dell<br>Documents an<br>Downloads<br>MarDrivers<br>MDownloads<br>MSOCache<br>North America<br>P2k<br>Program Files<br>Rogers Websi | e<br>nd Settings<br><b>1</b><br>an Files<br>te | V220 Flash |   |    |    |                |
| My Documents                      | Samsung Opti<br>SE Server<br>Siemens data                                                                                                    | flash S300<br>suite<br>Files                   |            |   |    |    | •              |
| My Computer                       | File name:<br>Files of type:                                                                                                    | P2k.sys<br>P2k.sys                             | P2k.sy     |   |    | ~  | Open<br>Cancel |

8. 1. In Desktop/Motorola/ highlight the P2K folder. 2. Click "Open"

Then open the folder relating to your operating system.

| Locate File            |                              |         |      |            | ? 🗙                 |
|------------------------|------------------------------|---------|------|------------|---------------------|
| Look in:               | 🛅 P2k                        |         | Y () | 1 🕫 🖽      | -                   |
| My Recent<br>Documents | P2k.sys                      |         |      |            |                     |
| Desktop                |                              |         |      |            |                     |
| My Documents           |                              |         |      |            |                     |
| My Computer            | File name:<br>Files of type: | P2k.sys |      | <b>•</b> ( | 2<br>Open<br>Lancel |

9. 1. highlight P2K.sys. 2. Click "Open"

| Thes he | eded 🛛 🛛 🕹                                                                                                    |
|---------|----------------------------------------------------------------------------------------------------|
| 0       | The file 'P2k.sys' on P2k Installation Directory is<br>needed.<br>Type the path where the file is located, and then click<br>OK. |
|         | Copy files from:                                                                                                    |
|         |                                                                                                    |

10. Click "OK"

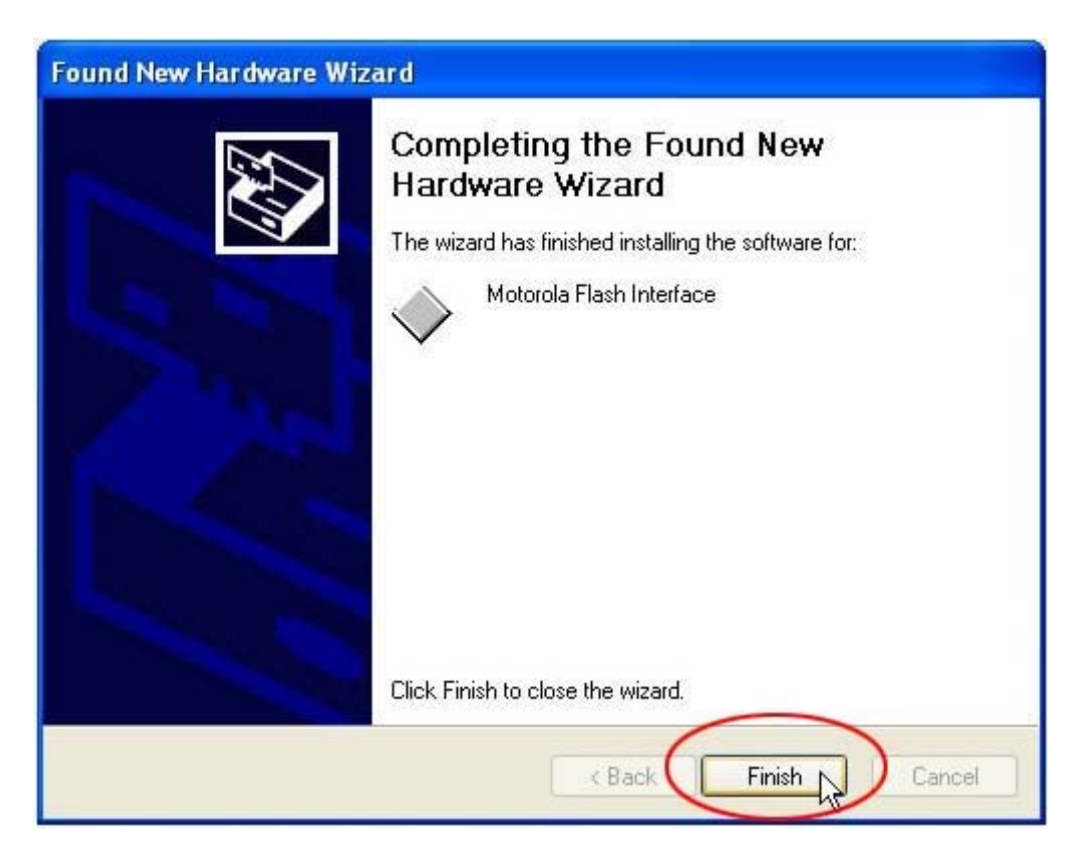

## 11. Click "Finish" your done. NOTE: IF WINDOWS DETECTS YOUR PHONE AS A MOTOROLA MODEM THAT IS ALSO OK !

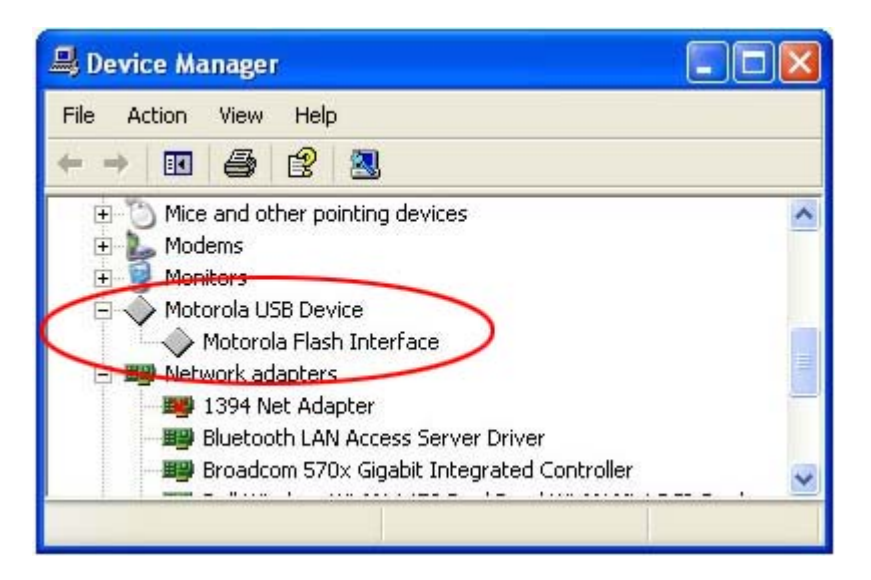

14. Although not necessary you can check your "Device Manager" to see if your driver is installed properly by going to "Start>Control Panel>System>Hardware>Device Manager" You should then see "Motorola USB Device" . You are ready to unlock.

After doing the above, please reboot your computer, then plug the phone in and switch on again. If Windows does not find any more drivers they should be installed correctly, and you can test this by using the info read function as detailed on the next page.